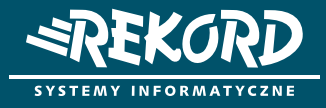

## Instrukcja

Zakładanie konta w eZgłoszeniach

## Portal eZgłoszenia dostępny jest tylko dla zarejestrowanych użytkowników.

Aby założyć konto wykonaj kilka poniższych kroków:

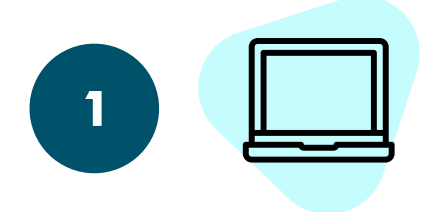

Wejdź na stronę www.rekord.com.pl (kliknij Wsparcie i wybierz "eZgłoszenia") lub bezpośrednio w link: https://ezgloszenia.rekord.com.pl/eZgloszenia/Login/Login?ReturnUrl=%2fezgloszenia

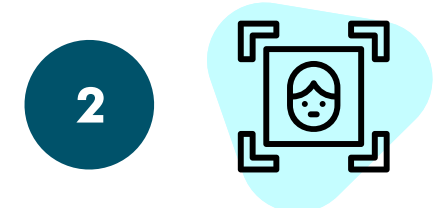

Kliknij w link "Jestem nowym użytkownikiem", który znajduje się pod panelem logowania.

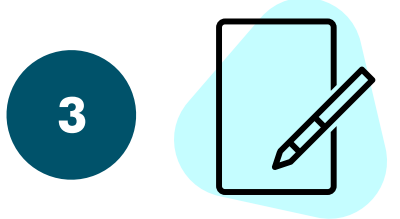

Wypełnij formularz rejestracyjny podając dane oznaczone czerwoną gwiazdką i kliknij "Rejestruj".

Podaj NIP jednostki (za pomocą przycisku SPRAWDŹ dokonaj weryfikacji wprowadzonego numeru NIP).

Podaj służbowy adres e-mail (jeżeli nie posiadasz maila w domenie Twojej organizacji zgłoszenie zostanie odrzucone)

## Twoje zgłoszenie będzie podlegało weryfikacji przez pracownika Rekord SI Konto powinno zostać aktywowane w ciągu 2 óch dni od rejestracji)

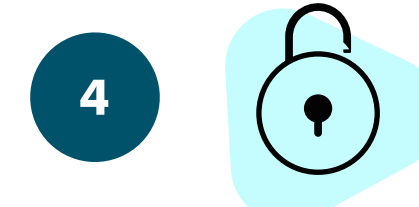

Po pozytywnej weryfikacji otrzymasz wiadomość z loginem i hasłem do portalu na adres email, który podałeś przy rejestracji – tymi danymi zaloguj się do systemu.

## WWW.REKORD.COM.PL